## АО «ПРОМИНФОРМ»

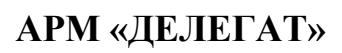

## Руководство пользователя

ИЖВН.425790.001-06.ИЗ.02

Инв. № подл. Подпись и дата Взам. инв. № Инв. № дубл. Подпись и дата

2024

## СОДЕРЖАНИЕ

| an      |                                                   | 1. НАЗНАЧЕНИЕ АРМ «ДЕЛЕГАТ»6                              |      |                                                |                      |        |                          |                  |               |  |  |  |  |
|---------|---------------------------------------------------|-----------------------------------------------------------|------|------------------------------------------------|----------------------|--------|--------------------------|------------------|---------------|--|--|--|--|
| енен    |                                                   | 2. МЕСТО АРМ «ДЕЛЕГАТ» В СИСТЕМЕ ЭЛЕКТРОННОГО ГОЛОСОВАНИЯ |      |                                                |                      |        |                          |                  |               |  |  |  |  |
| mndi    |                                                   | 3. ОСНОВНЫЕ РЕЖИМЫ РАБОТЫ                                 |      |                                                |                      |        |                          |                  |               |  |  |  |  |
| 80e I   |                                                   | 3.1                                                       | . 1  | Механизм ведения базы данных                   |                      |        |                          |                  |               |  |  |  |  |
| Пер     |                                                   | 3.2                                                       | . I  | Работа с созывами                              |                      |        |                          |                  |               |  |  |  |  |
|         |                                                   | 3.3                                                       | . I  | Работа со спи                                  | исками д             | елега  | тов                      |                  |               |  |  |  |  |
|         |                                                   | 3.4                                                       | . I  | Работа с карт                                  | очками               | для го | олосования               |                  | 14            |  |  |  |  |
|         |                                                   | 3.4                                                       | .1 ( | Существуюш                                     | ие типы              | карто  | очек                     |                  |               |  |  |  |  |
|         |                                                   | 3.4                                                       | .2 I | Принципы работы с тайными карточками           |                      |        |                          |                  |               |  |  |  |  |
| •       |                                                   | 3.4                                                       | .3 ( | Общая логика работы с тайными карточками       |                      |        |                          |                  |               |  |  |  |  |
| ae.N    |                                                   | 3.4                                                       | .4 I | Печатные формы для карточек                    |                      |        |                          |                  |               |  |  |  |  |
| Спр     |                                                   | 3.5                                                       | . I  | Работа с пультом для программирования карточек |                      |        |                          |                  |               |  |  |  |  |
|         |                                                   | 3.6                                                       |      | Установка статуса работы системы голосования   |                      |        |                          |                  |               |  |  |  |  |
|         |                                                   | 3.7                                                       |      | Установка глобальных настроек                  |                      |        |                          |                  |               |  |  |  |  |
|         |                                                   | 3.7                                                       | .1 I | Настройка служебных параметров                 |                      |        |                          |                  |               |  |  |  |  |
|         |                                                   | 3.7                                                       | .2 I | Настройка па                                   | раметро              | в пала | ат                       |                  |               |  |  |  |  |
|         | 3.8. Работа со списком авторизованных сотрудников |                                                           |      |                                                |                      |        |                          |                  |               |  |  |  |  |
| dama    |                                                   | 3.8                                                       | .1 N | Механизм подключения к системе                 |                      |        |                          |                  |               |  |  |  |  |
| п чо    |                                                   | 3.8                                                       | .2 I | Работа со списком сотрудников                  |                      |        |                          |                  |               |  |  |  |  |
| Тодпи   |                                                   | 3.9                                                       | . I  | Распределение прав доступа                     |                      |        |                          |                  |               |  |  |  |  |
| `       |                                                   | 3.9.1 Группа «Запуск АРМ-ов»                              |      |                                                |                      |        |                          |                  |               |  |  |  |  |
| 6л.     |                                                   | 3.9                                                       | .2 I | Группа «Спи                                    | уппа «Списки данных» |        |                          |                  |               |  |  |  |  |
| V⁰ ₫    |                                                   | 3.9                                                       | .3 I | Группа «Работа в диалогах»                     |                      |        |                          |                  |               |  |  |  |  |
| Инв.    |                                                   | 3.9                                                       | .4 I | Группа «Выполнение операций»                   |                      |        |                          |                  |               |  |  |  |  |
|         | 3.9.5 Группа «Печатные формы»                     |                                                           |      |                                                |                      |        |                          |                  |               |  |  |  |  |
| ٥       |                                                   | 3.10. Просмотр журнала посещений                          |      |                                                |                      |        |                          |                  |               |  |  |  |  |
| инв.    |                                                   | 4.                                                        | УСТ  | АНОВКА А                                       | PM HA                | ком    | ШЬЮТЕР                   |                  | 41            |  |  |  |  |
| Ззам.   |                                                   | 5. СОСТАВ АРМ «ДЕЛЕГАТ»                                   |      |                                                |                      |        |                          |                  |               |  |  |  |  |
| -       |                                                   | 6.                                                        | BXO  | д в систе                                      | МУ                   | •••••  |                          |                  |               |  |  |  |  |
| ıma     |                                                   | 7.                                                        | вых  | ход из сис                                     | стемы                | [      |                          | ••••••           | 46            |  |  |  |  |
| ьuд     |                                                   |                                                           |      |                                                |                      |        |                          |                  |               |  |  |  |  |
| дпис    |                                                   |                                                           |      |                                                |                      |        |                          |                  |               |  |  |  |  |
| оЦ      |                                                   |                                                           |      |                                                |                      |        | ИЖВН.425790.00           | 1-06.ИЗ.02       |               |  |  |  |  |
| -       |                                                   | Изм                                                       | Лист | № документа<br>                                | Подпись              | Дата   |                          |                  |               |  |  |  |  |
| Пoдı    |                                                   | Разр.<br>Проеврия                                         |      | неверов<br>Попое                               |                      |        | Лите                     | Литера Лист<br>2 | Листое<br>144 |  |  |  |  |
| Инв. Nº |                                                   | Т.контр.                                                  |      |                                                |                      |        | АРМ «Делегат»            |                  |               |  |  |  |  |
|         |                                                   | Н.контр.                                                  |      |                                                |                      |        | гуковооство пользователя | АО «Проминформ   |               |  |  |  |  |
|         |                                                   | Уте                                                       |      | <b>Evpdu</b>                                   |                      |        |                          |                  |               |  |  |  |  |

**Утв.** Бурди Форма 2 ГОСТ 2.104-68

Инв. № дубл. Подпись и дата

Взам. инв. №

Подпись и дата

Инв. Nº подл.

Формат А4

| ение         |   |                                                 |      |  |  |  |  |  |  |
|--------------|---|-------------------------------------------------|------|--|--|--|--|--|--|
|              |   | 8. ОРГАНИЗАЦИЯ ОБРАБОТКИ ИНФОРМАЦИИ В ПРОГРАММЕ |      |  |  |  |  |  |  |
|              |   | 8.1. Структура диалога                          |      |  |  |  |  |  |  |
| нәмп         |   | 8.1.1 Строка заголовка                          | 48   |  |  |  |  |  |  |
| ое пр        |   | 8.1.2 Кнопки                                    |      |  |  |  |  |  |  |
| Перв         |   | 8.1.2.1. Кнопки перемещения по списку           |      |  |  |  |  |  |  |
|              |   | 8.1.2.2. Кнопки редактирования и обновления     |      |  |  |  |  |  |  |
|              |   | 8.1.2.3. Кнопка «Поиск»                         | 50   |  |  |  |  |  |  |
|              |   | 8.1.2.4. Кнопка «Печать»                        | 51   |  |  |  |  |  |  |
|              |   | 8.1.2.5. Кнопки выпадающих списков              | 53   |  |  |  |  |  |  |
|              |   | 8.1.3 Строки ввода                              |      |  |  |  |  |  |  |
| ٥            |   | 8.1.4 Список                                    |      |  |  |  |  |  |  |
| трав.        |   | 8.1.5 Установка даты                            | 57   |  |  |  |  |  |  |
| ບ<br>ບ       |   | 8.2. Структура окна                             | 57   |  |  |  |  |  |  |
|              |   | 8.2.1 Строка заголовка                          | 58   |  |  |  |  |  |  |
|              |   | 8.2.2 Панель управления                         |      |  |  |  |  |  |  |
|              |   | 8.2.2.1. Кнопки перемещения по списку           | 58   |  |  |  |  |  |  |
|              |   | 8.2.2.2. Кнопка «Палатность»                    |      |  |  |  |  |  |  |
|              | _ | 8.2.2.3. Кнопка «Поиск»                         | 59   |  |  |  |  |  |  |
| ama          |   | 8.2.2.4. Кнопка «Печать»                        | 60   |  |  |  |  |  |  |
| рпд          |   | 8.2.2.5. Кнопка «Таблица»                       | 60   |  |  |  |  |  |  |
| одпис        |   | 8.2.2.6. Кнопка «Фильтр»                        | 62   |  |  |  |  |  |  |
| 20           |   | 8.2.2.7. Кнопка «Выборка по лате».              |      |  |  |  |  |  |  |
| _            |   | 8.2.2.8. Кнопка «Сортировка»                    |      |  |  |  |  |  |  |
| e dyG        |   | 8.2.2.9. Кнопка «Фонт таблины»                  |      |  |  |  |  |  |  |
| нв. N        |   | 8.2.2.10 Кнопка «Шрифт заголовка»               |      |  |  |  |  |  |  |
| И            |   | 8.2.2.11 Кнопка «Цвет таблицы»                  | 79   |  |  |  |  |  |  |
| Ţ            |   | 8.2.2.11 Khonka «Закрыть»                       | 79   |  |  |  |  |  |  |
| H8. N        |   | 8.2.3. Инликатор произошелних изменений         | 79   |  |  |  |  |  |  |
| ам. и        |   | 8.2.4 Список                                    |      |  |  |  |  |  |  |
| B3           |   |                                                 | 01   |  |  |  |  |  |  |
| a            |   | 8.2.6 Покали ное менно                          | 02   |  |  |  |  |  |  |
| ı ðam        |   | 8.2.6 JORAJISHUE MEHRU                          |      |  |  |  |  |  |  |
| nch L        |   | 8.2.0.1. Сохранить в фаил                       | 04   |  |  |  |  |  |  |
| Подп         |   |                                                 |      |  |  |  |  |  |  |
| ┥            | _ |                                                 |      |  |  |  |  |  |  |
| Инв. № подл. |   |                                                 |      |  |  |  |  |  |  |
|              |   |                                                 | Лист |  |  |  |  |  |  |
|              |   | ИЖВН.425790.001-06.И3.02                        | 3    |  |  |  |  |  |  |
|              |   | Изм.   Лист   № документа   Подпись  Дата       |      |  |  |  |  |  |  |

Формат А4

| ененае |   | 8.2                                                                              | 6.2.          | Экспорт в М  | IS Excel        |             |                                                       | .86      |  |  |
|--------|---|----------------------------------------------------------------------------------|---------------|--------------|-----------------|-------------|-------------------------------------------------------|----------|--|--|
|        |   | 8.2                                                                              | 6.3           | Поиск по вс  | ем поля         | M           |                                                       | .87      |  |  |
|        |   | 8.2                                                                              | 6. <i>3</i> . | Панель упра  | вления          |             |                                                       | .87      |  |  |
| wndu   |   | 8.2                                                                              | 6.5           | Полечет кол  | ичества         | •••••       |                                                       | 87       |  |  |
| 1 9090 |   | 8.2                                                                              | 6.6           | Автоматиче   | ское обн        | овлен       | ие                                                    | 88       |  |  |
| Лe     |   | 83                                                                               | 0.0.          | бщая информ  |                 | карто       | чке голосования                                       | 88       |  |  |
|        |   | 9. РАБОТА С ПРОГРАММОЙ                                                           |               |              |                 |             |                                                       |          |  |  |
|        |   | 9.1. Работа с главным окном                                                      |               |              |                 |             |                                                       |          |  |  |
|        |   | 9.1.1 Списки и справочники                                                       |               |              |                 |             |                                                       |          |  |  |
|        |   | 9.1.1.1. Справочники округов, фракций, комитетов и фракционных групп.            |               |              |                 |             |                                                       |          |  |  |
| 01     |   | 9112 Автоматическая загрузка информации об избирательных округах                 |               |              |                 |             |                                                       |          |  |  |
| 0.08   |   | 0.1.1.2. Автоматическая загрузка информации об изопрательных округах             |               |              |                 |             |                                                       |          |  |  |
| CIT    |   | 9.1                                                                              | 1.4           | Список лепе  | егатов          |             | 1                                                     | 111      |  |  |
|        |   | 9.1.                                                                             | 1.5.          | Управление   | карточк         | ами л       | елегата для голосования                               | 113      |  |  |
|        |   | 9.1.                                                                             | 1.6.          | Управление   | пакетам         | и тай       | ных карточек                                          | 115      |  |  |
|        | Ц | 9.1.                                                                             | 1.6.1.        | Лиалог «Р    | Регистра        | шия к       | арточек лля тайного голосования»                      | 119      |  |  |
|        |   | 9.1.1.6.2. Лиалог «Просмотр пакета карточек для тайного голосования»             |               |              |                 |             |                                                       |          |  |  |
|        |   | 9.1.                                                                             | 1.6.2.        | 1. Диалог    | «Созлан         | и<br>ние ка | рточек для тайного голосования»                       | 125      |  |  |
| ama    |   | 9.1.                                                                             | 1.6.2.        | 2. Диалог    | и «Доба         | влени       | е карточек для тайного голосования», «Удаление карточ | чек      |  |  |
| рпд    |   | для                                                                              | тайн          | ого голосова | , ,<br>ния» и « | Унич        | тожение карточек для тайного голосования» 1           | 125      |  |  |
| одпис  |   | 9.1.                                                                             | 2 A           | втоматическа | ая загру        | зка сп      | иска депутатов                                        | 126      |  |  |
| Ē      |   | 9.1.                                                                             | 3 Н           | астройки сис | темы            |             |                                                       | 130      |  |  |
| л.     |   | 9.1.                                                                             | 3.1.          | Элемент «Н   | астройкі        | и при       | нтера» и диалог «Настройка принтера» 1                | 130      |  |  |
| ∕e ∂y6 |   | 9.1.3.2. Элемент «Настройки печати карточек» и диалог «Формы печати информации о |               |              |                 |             |                                                       |          |  |  |
| 1нв. 1 |   | делегате»                                                                        |               |              |                 |             |                                                       |          |  |  |
| `      |   | 9.1.                                                                             | 3.3.          | Элемент «С   | гатус ра        | ботых       | » и диалог «Статус работы»1                           | 133      |  |  |
| ٥      |   | 9.1.                                                                             | 3.4.          | Элемент «Гл  | тобальні        | ые нас      | стройки» и диалог «Глобальные настройки» 1            | 134      |  |  |
| лнв. Л |   | 9.1.                                                                             | 3.5.          | Элемент «Ти  | ип пульт        | та» и Д     | циалог «Тип и параметры пульта»1                      | 135      |  |  |
| Ззам.  |   | 9.1.                                                                             | 3.6.          | Элемент «У   | становка        | а созы      | ива» и диалог «Перечень созывов»1                     | 136      |  |  |
| H      |   | 9.1.3.7. Элемент «Параметры палат» и диалог «Настройка параметров палат»         |               |              |                 |             |                                                       |          |  |  |
| ma     |   | 9.1.                                                                             | 3.8.          | Элемент «    | Права Д         | цостуі      | па» и диалог «Права доступа к ресурсам для рол        | пей      |  |  |
| s u ða |   | пол                                                                              | ьзова         | телей»       |                 | •••••       |                                                       | 140      |  |  |
| дпист  |   |                                                                                  |               |              |                 |             |                                                       |          |  |  |
| Пo     |   |                                                                                  |               |              |                 |             |                                                       |          |  |  |
| ı.     |   |                                                                                  |               |              |                 |             |                                                       |          |  |  |
| е под  |   |                                                                                  |               |              |                 |             |                                                       | <b>1</b> |  |  |
| Инв. N |   |                                                                                  |               |              |                 |             | ИЖВН 425790 001-06 ИЗ 02                              | JUCM     |  |  |
|        |   | Изм.                                                                             | Лист          | № документа  | Подпись         | Дата        |                                                       | 4        |  |  |

Полная информация, касающаяся данного программного обеспечения, относится к категории коммерческой тайны и охраняется в соответствии с действующим Законодательством РФ. Её ограниченное распространение обусловлено необходимостью защиты интеллектуальной собственности и сохранения конкурентных преимуществ.

Вместе с тем АО «Проминформ» гарантирует оперативное раскрытие указанных сведений в полном объеме:

- заказчикам в рамках договорных обязательств;
- контролирующим и проверяющим органам в порядке, предусмотренном законодательством Российской Федерации.
- иным лицам при наличии официального запроса

Адрес направления запроса о предоставлении информации: <u>box@prominform.com</u>